INSTRUCTIVOS | HOME BA

# Activar us Guía instructivo

# Desde la pantalla de inicio clickeá en el botón "¿No tenés usuario? Crealo ahora"

La activación solo deben realizarla nuevos usuarios, o usuarios del home banking anterior que se encontraban bloquedos al momento de la migración. También debés realizarlo si ingresas erróneamente tu contraseña 3 veces al querer ingresar.

|                                                  | LINK                              |
|--------------------------------------------------|-----------------------------------|
|                                                  | Ingresá a tu Home Banking         |
| No tenés usuario?                                | Usuario                           |
| Creá un usuario<br>ceder a tu nuevo Home Banking |                                   |
|                                                  | Contraseña                        |
|                                                  | ©                                 |
|                                                  |                                   |
| 10                                               |                                   |
| ELT-FL:                                          | INGRESAR                          |
|                                                  | Recuperar mi Usuario o Contraseña |

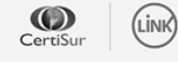

IMPORTANTE. Recordá que esta entidad no envía correos electrónicos ni realiza llamados telefónicos para solicitar cambio o confirmación de datos personales (número de cuenta, nombre de usuario, clave de acceso). Red Link S.A. en ningun caso se comunicará con vos requiriéndote este tipo de información.

# **Creá tu usuario y contraseña** siguiendo las recomendaciones indicadas en la pantalla

| Usua2020                                       |                 | Construction of the local distance of the |
|------------------------------------------------|-----------------|-------------------------------------------|
|                                                |                 | ¿Ya tenés usuario?                        |
| Contraseña                                     | TECLADO VIRTUAL | Para acceder a tu Home Banking ingre      |
|                                                | Ì               | tu usuario y contraseña                   |
| Tu contraseña debe contener:                   |                 |                                           |
| ⊙ Entre 8 y 12 caracteres                      |                 | INGRESÁ                                   |
| <ul> <li>Al menos 1 letra mayúscula</li> </ul> |                 |                                           |
| <ul> <li>Al menos 1 letra minúscula</li> </ul> |                 |                                           |
| ⊘ Al menos 1 número                            |                 | protection                                |
| Repetir contraseña                             |                 |                                           |
|                                                | Ì               | 1 14                                      |
|                                                |                 |                                           |

**∂** 3

### Desde la pantalla de inicio **ingresá con tu nuevo usuario y contraseña**

|                                                   | LINK                              |
|---------------------------------------------------|-----------------------------------|
|                                                   | Ingresá a tu Home Banking         |
| No tenés usuario?                                 | Usuario                           |
| Creá un usuario<br>cceder a tu nuevo Home Banking |                                   |
|                                                   | Contraseña                        |
|                                                   | $\bigcirc$                        |
| 5000                                              |                                   |
| 126.                                              | INGRESAR                          |
|                                                   |                                   |
|                                                   | Recuperar mi Usuario o Contraseña |

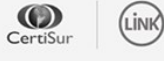

IMPORTANTE. Recordá que esta entidad no envía correos electrónicos ni realiza llamados telefónicos para solicitar cambio o confirmación de datos personales (número de cuenta, nombre de usuario, clave de acceso). Red Link S.A. en ningun caso se comunicará con vos requiriéndote este tipo de información.

# Antes de que puedas acceder a tu Home Banking, vamos a necesitar corroborar tu identidad. Para ello, Presioná el botón "Activar mi usuario"

En caso de que no tengamos registrado tu correo electrónico o no tengas más acceso a la casilla deberás seguir los pasos indicados más adelante en "Activar usuario por cajero automático"

| <b>Activá tu usuario para comenzar a operar</b><br>Para acceder a tu nuevo Home Banking necesitamos que <b>actives tu usuario por única vez.</b><br>De esta manera vamos a corroborar algunos de tus datos personales para validar tu identidad |                                                          |  |  |  |
|----------------------------------------------------------------------------------------------------|----------------------------------------------------------|--|--|--|
| ACTIVAR MI USUARIO<br>ACTIVAR USUARIO POR CAJERO AUTOMÁTICO<br>Tene en cuenta que disponés de 30 días para activar tu usuario o el mismo caducará                                                                                               |                                                          |  |  |  |
| Abrir una Cuenta corriente                                                                                                    | Antes de comenzar ¿Podemos ayudarte con otras consultas? |  |  |  |
|                                                                                                    |                                                          |  |  |  |
|                                                                                                    |                                                          |  |  |  |

#### ACTIVAR USUARIO

**∋** 5

## Ingresá tu **número de CUIL** y presioná continuar

| a vallios a | conoborar algunos de lus datos persol |  |
|-------------|---------------------------------------|--|
|             |                                       |  |
|             | Ingresa tu número de CUIL             |  |
|             | CUIL                                  |  |
|             |                                       |  |
|             |                                       |  |
|             | CONTINUAR                             |  |

No se encontró un correo electrónico

asociado a tu CUIL

Seleccioná **Activar usuario por cajero automático** o modificá tu correo electrónico comunicándote con nuestro centro de

atención al cliente.

 $\times$ 

#### ACTIVAR USUARIO

**→ 5**\*

# ¿Qué sucede **si no puedo continuar**?

En caso de que no tengamos registrado tu correo electrónico y si ya eres cliente, deberás seguir los pasos indicados más adelante en "Activar usuario por cajero automático"

#### ACTIVAR USUARIO

**∂** 6

# Ingresá el **código de seguridad** que enviamos a tu correo electrónico

En caso de no haberlo recibido puedes presionar "REENVIAR CÓDIGO"

En caso de no tener acceso al correo electrónico deberás seguir los pasos indicados más adelante en "Activar usuario por cajero automático"

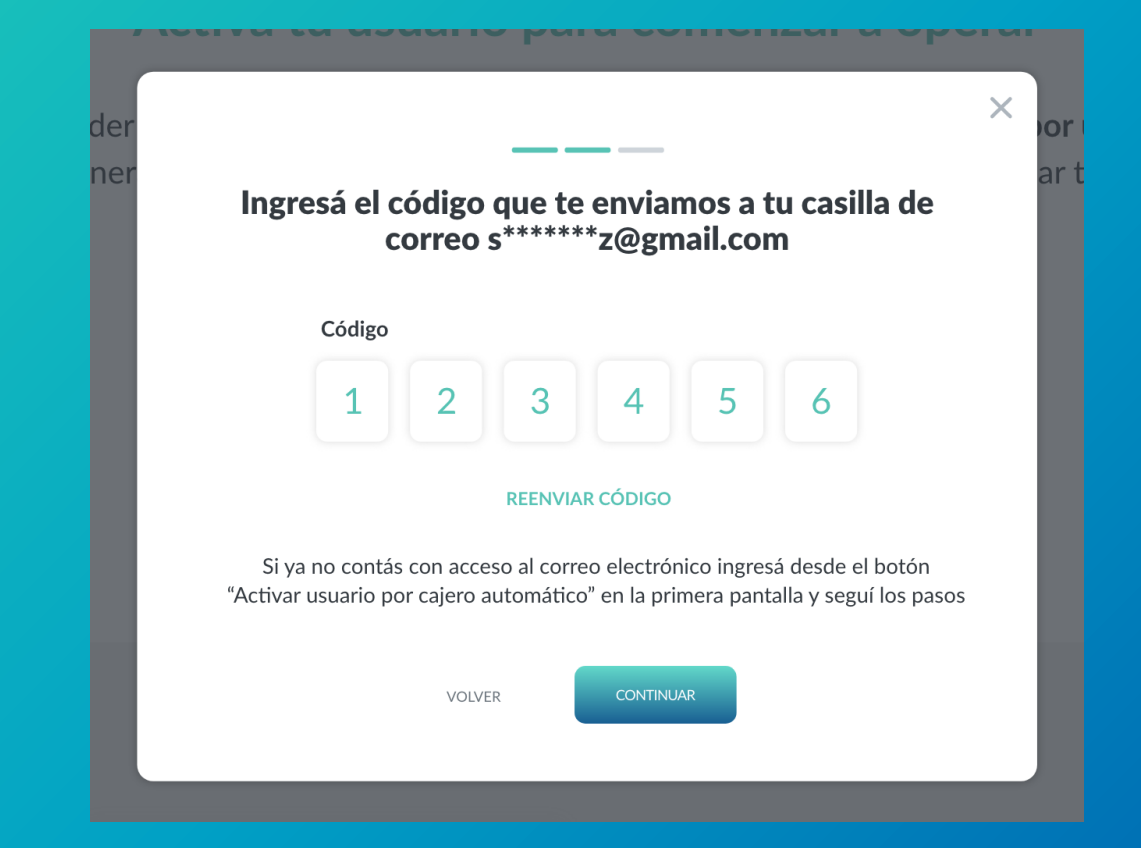

### ACTIVAR USUARIO

∋ 7

Ingresá los números de **tu tarjeta de débito** 

| Activá t | tu usuario para comenzar a oper                            | ar |
|----------|------------------------------------------------------------|----|
| er       | · · · · · · · · · · · · · · · · · · ·                      |    |
| er Ingre | esá los números de cualquiera de tus tarjetas<br>de débito | ar |
|          |                                                            | 1  |
|          | SANTIAGO M. FERNANDEZ                                      | 1  |
|          | N° de tarjeta de débito                                    | 1  |
|          |                                                            |    |
|          | CANCELAR                                                   |    |
|          |                                                            |    |

### ACTIVAR USUARIO

∋ 8

## ¡Listo! **realizaste la activación con éxito**

Presioná el botón "Comenzar" para empezar a operar

# Activá tu usuario para comenzar a operar ¡Listo! La activación de usuario fue generada con éxito Bienvenido a tu nuevo Home Banking

# Activar usuario por cajero automático

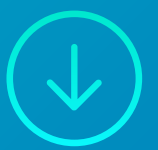

→ 1

# Desde la pantalla de incio ingresá con tu usuario y contraseña nuevos

Para ello debés previamente haber creado tu usuario y contraseña como vimos al inicio del instructivo

|                                                    | LINK                              |
|----------------------------------------------------|-----------------------------------|
|                                                    | Ingresá a tu Home Banking         |
| ¿No tenés usuario?                                 | Usuario                           |
| Creá un usuario<br>acceder a tu nuevo Home Banking |                                   |
|                                                    | Contraseña                        |
|                                                    | $\bigcirc$                        |
| 5000                                               |                                   |
| 146.                                               | INGRESAR                          |
|                                                    |                                   |
|                                                    | Recuperar mi Usuario o Contraseña |

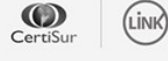

IMPORTANTE. Recordá que esta entidad no envía correos electrónicos ni realiza llamados telefónicos para solicitar cambio o confirmación de datos personales (número de cuenta, nombre de usuario, clave de acceso). Red Link S.A. en ningun caso se comunicará con vos requiriéndote este tipo de información. **∂** 2

Antes de que puedas acceder a tu Home Banking, vamos a necesitar corroborar tu identidad. Para ello, Presioná el botón "Activar usuario por cajero automático"

Completá estos pasos en caso de no poder completar el flujo de "Activar mi usuario" o de no contar con dicha posibilidad.

|                            | Activá tu usuario pa                   | ara comenzar a operar                         |                       |  |
|----------------------------|----------------------------------------|-----------------------------------------------|-----------------------|--|
|                            |                                        |                                               |                       |  |
| Para aco<br>De esta m      | ceder a tu nuevo Home Banking nec      | cesitamos que <b>actives tu usuario por ú</b> | nica vez.             |  |
| De esta n                  |                                        | ue tus datos personales para validar tu       | luentidad             |  |
|                            |                                        |                                               |                       |  |
|                            |                                        |                                               |                       |  |
|                            | ACTIVAR USUARIO P                      | OR CAJERO AUTOMÁTICO                          |                       |  |
|                            | Tana ao sueste que diseas és de 20 día |                                               |                       |  |
|                            | iene en cuenta que dispones de 50 día: | s para activar tu usuario o el mismo caducara |                       |  |
|                            |                                        |                                               |                       |  |
|                            | Antes de comenzar ¿Podemo              | os ayudarte con otras consultas?              |                       |  |
|                            |                                        |                                               |                       |  |
| Abrir una Cuenta corriente | Abrir una Caja de ahorro               | Crear un Plazo fijo                           | Solicitar un Préstamo |  |
|                            |                                        |                                               |                       |  |
|                            |                                        |                                               |                       |  |
|                            |                                        |                                               |                       |  |
|                            |                                        |                                               |                       |  |
|                            |                                        |                                               |                       |  |

**∂** 2

# Completá en el cajero automático los pasos indicados y volvé a esta pantalla con el ticket obtenido

Presioná el botón "continuar activación" para continuar el proceso

|    | Activación por cajero automático                                                                                                    | ×  |
|----|----------------------------------------------------------------------------------------------------|----|
| er | Dirigite a un cajero automático de la Red Link                                                                                           | 00 |
| er | Ingresá a Gestión de claves desde el menú principal                                                                                      | ar |
|    | <ul> <li>Ingresá a Home Banking / Banca móvil &gt; Obtención de clave</li> </ul>                                                         |    |
|    | Ingresá una clave de 6 dígitos                                                                                                    |    |
|    | • Obtendrás un ticket con un usuario que usarás por única vez.                                                                           |    |
|    | Conservá el ticket con el usuario y deberás recordar la clave ingresada                                                                  |    |
|    | <ul> <li>Volvé a esta pantalla y presioná el botón "Continuar activación" para<br/>ingresar los datos generados en el cajero.</li> </ul> |    |
|    |                                                                                                    |    |
|    | CONTINUAR ACTIVACIÓN                                                                                                    |    |
|    |                                                                                                    |    |

#### ACTIVAR USUARIO

→ 3

### **Ingresá el usuario y la contraseña** generadas en el cajero

| Activá tu | usuario para comenzar                            | a operar |      |
|-----------|--------------------------------------------------|----------|------|
|           |                                                  | ~        | or   |
| Ingres    | á el usuario y clave generados en el c           | ajero    | ar t |
|           | Usuario                                          |          |      |
|           | HB-                                              | )        |      |
|           | Usuario alfanumérico que figura en el ticket     |          |      |
|           | Clave                                            |          |      |
|           | <u>کې</u>                                        | )        |      |
|           | Clave de 6 dígitos generada por vos en el cajero |          |      |
|           | CONTINUAR                                        |          |      |
|           |                                                  |          |      |

Х

ACTIVAR USUARIO

⇒ 4

### **Ingresá un correo electrónico** y presioná continuar

der a tu nuevo ноme вапкing necesitamos que **астives tu usuario por** nera vamos a corroborar algunos de tus datos personales para validar t

### Ingresá un correo electrónico

Correo electrónico

VOLVER

A continuación te solicitaremos que ingreses el **código de seguridad de 6 dígitos** que enviamos a correo electrónico

En caso de no haberlo recibido puedes presionar "REENVIAR CÓDIGO"

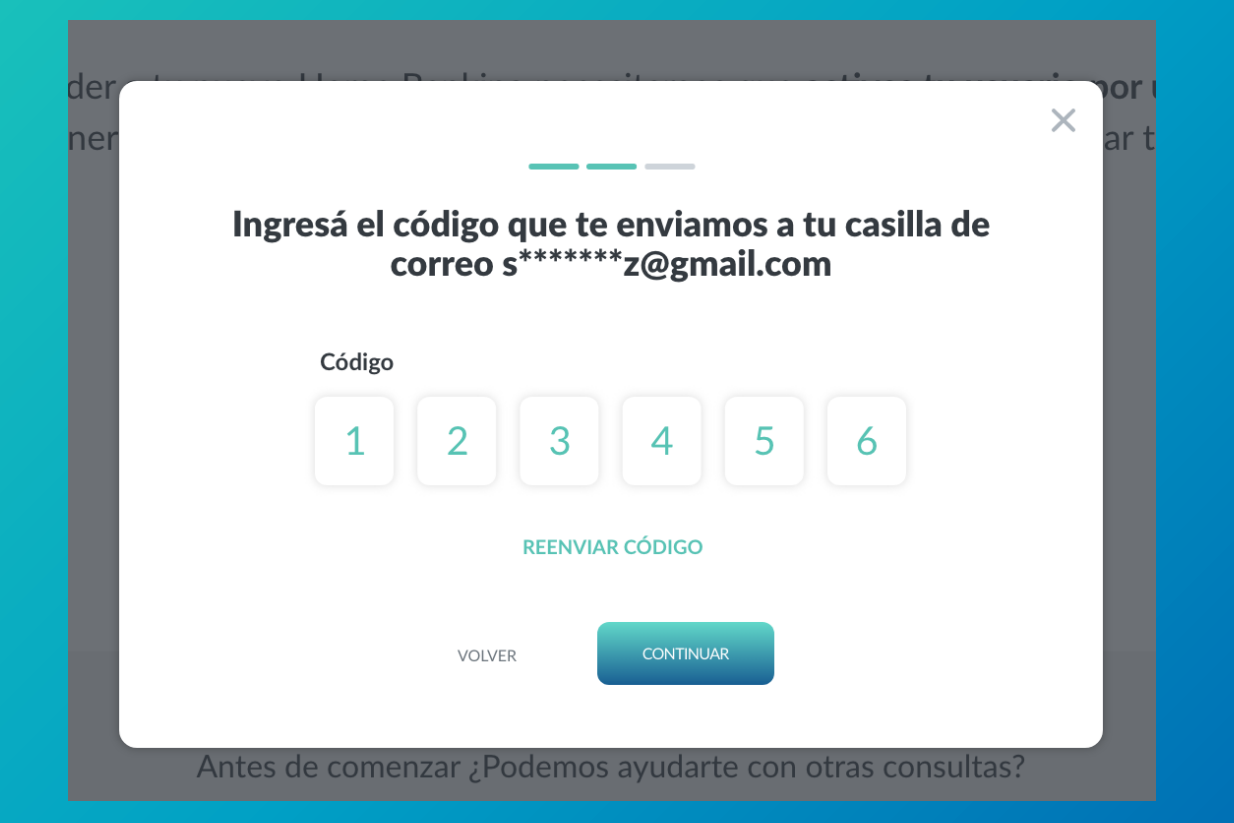

#### ACTIVAR USUARIO

**∂** 6

### ¡Listo! **realizaste la activación con éxito**

Ingresa desde la pantalla de inicio con tu nuevo usuario y contraseña para comenzar a operar

# Activa tu usuario para comenzar a operar

¡Listo! La activación fue generada con éxito Bienvenido a tu nuevo Home Banking

COMENZAR

### INSTRUCTIVOS | HOME BANKING

# iGracias!